## Promo Code Step by Step guidelines – only 7 easy steps to complete the booking

Step 1 : login to our official website, <u>https://theruma.com/en/</u>, select Check In & Check Out date, click "Reserve Now"

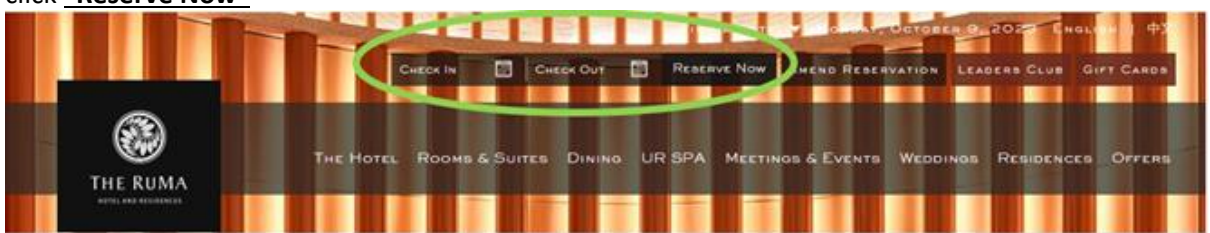

Step 2 : redirect to reservation page, please click <u>"Special Codes or Rates"</u> drop down arrow

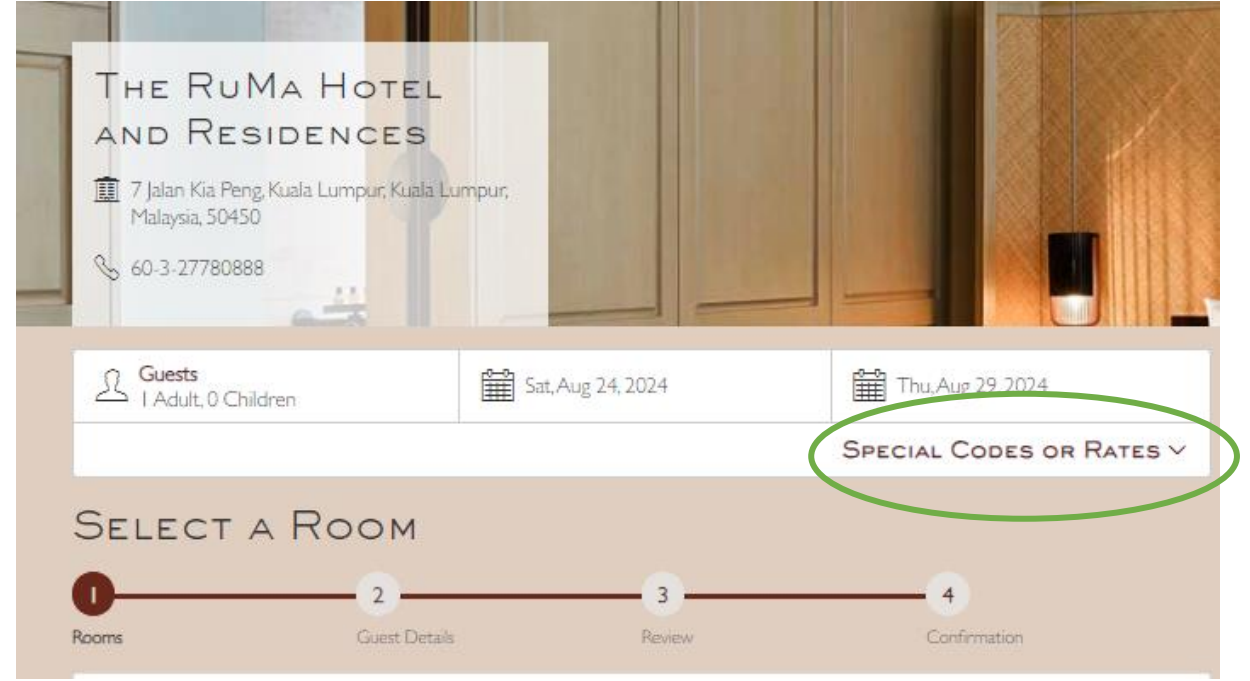

step 3 : Insert promo code <u>"ISW2024-TSIC"</u>, click <u>"Apply"</u>

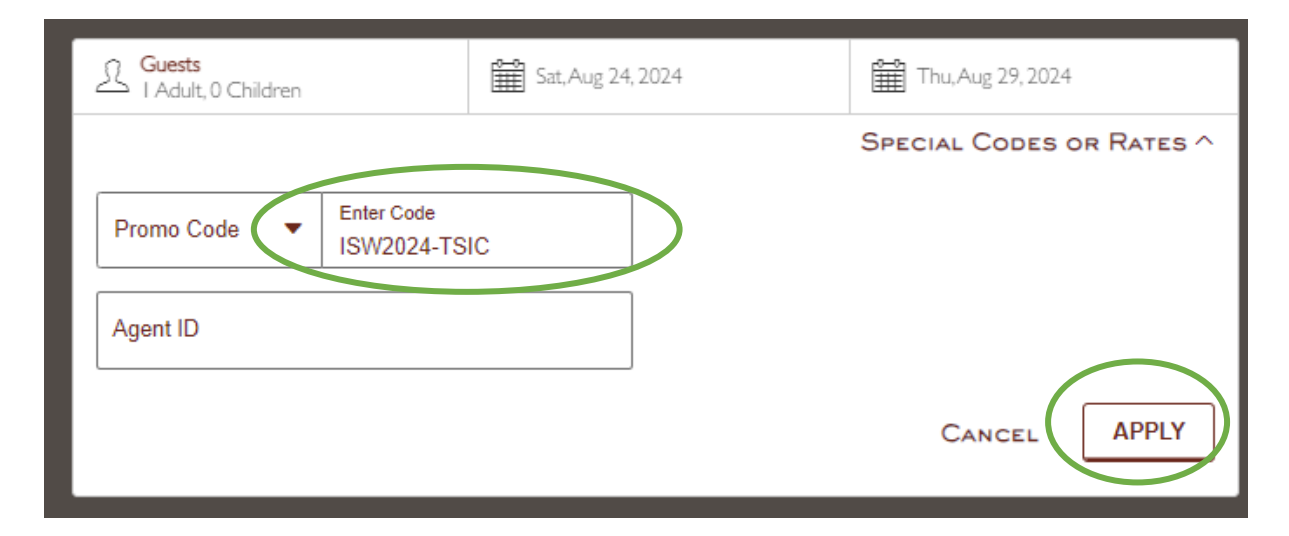

**Step 4** : Once the promo code is applied, you can see the rate indicated as "**International** Association for Trauma Surgery and Intensive", click <u>"Book Now"</u>

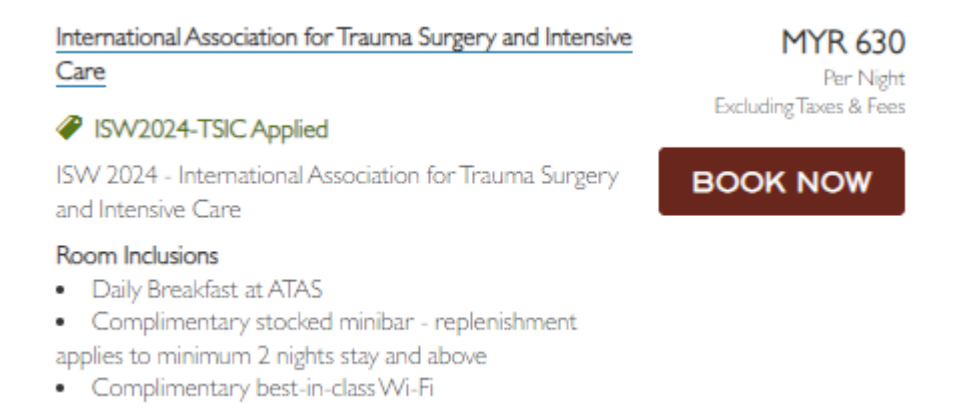

## Step 5 : Insert <u>"Guest Information", "Address".</u> "<u>Additional Details and Preferences</u>", <u>"Guarantee</u> <u>Information</u>", scroll down click <u>"Continue"</u>

| GUEST DETAILS                              |                                                      |
|--------------------------------------------|------------------------------------------------------|
| Ø <u>2</u>                                 | - 3 4                                                |
| Rooms Guest Details                        | Review Confirmation                                  |
| LOG IN TO EARN POINTS AND BENEFITS ON YOU  | R STAY                                               |
|                                            |                                                      |
| Guest Information                          | * Required                                           |
| First Name *                               | Last Name *                                          |
| Mobile phone                               | Email address *                                      |
|                                            | This is the email we will send your confirmation to. |
| Address                                    |                                                      |
| Country *                                  |                                                      |
| City *                                     | Zip / Postal Code                                    |
|                                            |                                                      |
| Additional Details and Prefi               | ERENCES                                              |
| Please note your requests or special needs |                                                      |
|                                            |                                                      |
|                                            |                                                      |
| Guarantee Information                      |                                                      |
|                                            | _                                                    |
| Card Number *                              |                                                      |
| Expiration Date (MM/YY) *                  |                                                      |
| Name on Card *                             |                                                      |

Step 6 : reconfirm details, tick the box "I agree with Privacy Terms" and "I agree with Terms and Conditions" before click <u>"Complete Booking"</u>

|                                                                                               | AILS                                                                                                    |                                                                                     |
|-----------------------------------------------------------------------------------------------|----------------------------------------------------------------------------------------------------|-------------------------------------------------------------------------------------|
|                                                                                               | The RuMa Hotel and Residences<br>7 Jalan Kia Peng<br>Kuala Lumpur, Kuala Lumpur 50450<br>60-3-27780888<br>reservations@theruma.com<br>www.liw.com/gumalu.alakumpur.               |                                                                                     |
|                                                                                               | Deluxe Twin Room International Association for Trauma Surgery and Intensive Care 5 NIGHTS ^ Aug 24,2024 Aug 25,2024 Aug 26,2024 Aug 28,2024 Dates Guests Set Aug 24,2024 Lock for | MYR 3, 150.00<br>MYR 630.00<br>MYR 630.00<br>MYR 630.00<br>MYR 630.00<br>MYR 630.00 |
|                                                                                               | Sat, Aug 24, 2024 (5 Nights)                                                                                                    |                                                                                     |
|                                                                                               | Vong Kok Seng<br>reservations@theruma.com<br>+60122152266<br>Payment Method<br>VISA Card ending in 3927                                                                           |                                                                                     |
|                                                                                               | Taxes and Fees: MY<br>Total:                                                                                                    | (R 189.00 ~<br>MYR 3,339.00                                                         |
| POLICIES<br>After 3:00 PM<br>ROOM I DELL                                                      | Before 12:00 PM<br>JXE TWIN ROOM                                                                                                    |                                                                                     |
| Guarantee to Credit (<br>Cancel Policy<br>14 DAYS PRIOR TO A                                  | Card 100pct Stay no show fee applies.<br>VRR 100PCT STAY                                                                                                    |                                                                                     |
| ACKNOWLE ACKNOWLE Yes, I would like Yes, I would like i agree with th Policy I agree with the | Card 100pct Stay no show fee applies.<br>ARR 100PCT STAY<br>DGEMENT<br>to receive newsletters and special offers by email.<br>he PrivacyTerms.<br>Terms and Conditions            |                                                                                     |

**Step 7**: You will be redirected to **payment page**, kindly insert the required payment details to complete the booking.